# ESPAÑOL

## Controlador para Axioline F

## 1. Advertencias de seguridad

- IMPORTANTE:
- iObserve las medidas preventivas necesarias al manipular elementos expuestos a peligro de descarga electrostática (EN 61340-5-1 y IEC 61340-5-1)!
- Tenga también siempre presentes las informaciones adicionales del manual del usuario y del manual de sistema Axioline F que se encuentrán en phoenixcontact.net/products.
- La toma de tierra del controlador (FE) se efectúa mente al encajar sobre un carril simétrico con toma a tierra.
- En el dorso del controlador se encuentran dos resortes FE que, al colocar el controlador sobre el carril simétrico. establecen el contacto con el carril
- () ¡Antes de proceder a cualquier trabajo en la estación, en el controlador o en un módulo, deje la estación sin tensión!

## 2. Componentes del controlador (1)

- 1 Módulo de zócalo de bus
- 2 Pulsador de reinicialización (reset)
- 3 Interfaz de programación 4 Módulo electrónico
- 5 Interfaces Ethernet (X1, X2)
- 6 Lengüeta FE (X3); 2,8 mm para la conexión opcional de la tierra funcional
- 7 Conector macho para la conexión de la tensión de alimentación
- 8 Ranura para la memoria de parametrización 9 Selector de modo de servicio
- 10 Indicaciones de diagnóstico y estado

## 3. Montaje de una estación Axioline F (2)

- 1 Carril simétrico 2 Soporte final (p. ej. CLIPFIX 35-5, código 3022276)
- 3 Controlador AXC 1050
- 4 Módulos de entrada / salida según la aplicación 5 Módulo de zócalo de bus

## 4. Montar base de bus (3)

- Coloque primero el módulo de zócalo de bus para el controlador y todos los demás módulos que se necesiten para la estación sobre el carril simétrico (A).
- Inserte el respectivo módulo de zócalo de bus siguiente en la conexión del módulo anterior (B)

## 5. Encaie del controlador (4)

Coloque el controlador perpendicularmente sobre el primer módulo de zócalo de bus y el carril hasta oír cómo encastra Preste atención a que el cable de alimentación para la conexión de bus se encuentra en la base de bus sobre el conector hembra

## 6. Desencaje del controlador (5)

Con una herramienta apropiada (p. ej. un destornillador de cabeza plana), mueva sucesivamente el mecanismo de desencaje superior e inferior (puntos de retención en el soporte) del controlador y desenclávelo (A). Los puntos de retención quedarán bloqueados en la posición de apertura Saque el controlador perpendicularmente al carril (B).

## 7. Conectar Ethernet (6)

Enchufe la red Ethernet al conector hembra BJ45.

8. Sacar el conector de alimentación (2) Desconecte el bloqueo por brida (A), mueva el co ligeramente hacia arriba (B) y retírelo del módulo (C)

## 9. Meter el conector de alimentación (8)

Cologue el conector macho en vertical a su posición y presiónelo con fuerza. Preste atención a que la brida de bloqueo encaje

## Controller per Axioline F

- 1. Indicazioni di sicurezza
- IMPORTANTE: At A
- Nel maneggiare elementi a rischio di scariche elettrostatiche, osservare le necessarie misure di sicurezza (EN 61340-5-1 e IEC 61340-5-1)!
- Osservare assolutamente anche le ulteriori informazioni contenute nel manuale utente e nel manuale di sistema Axioline F disponibile all'indirizzo phoenixcontact.net/ products

ITALIANO

- La messa a terra del controllore (FE) avviene automaticamente mediante innesto su una quida di montaggio con messa a terra. Sul lato posteriore del controllore si trovano due molle FE che stabiliscono il contatto con la guida di montaggio
- quando il connettore viene applicato sulla guida di montaggio. Prima di qualsiasi intervento sulla stazione, sul controllore  $\bigcirc$
- o su un modulo scollegare la stazione dall'alimentazione di tensione!
- 2. Componenti del controller (1)
- 1 Modulo di base bus 2 Tasto di reset
- 3 Interfaccia di programmazione
- 4 Modulo elettronico
- 5 Interfacce Ethernet (X1, X2)
- 6 Linguetta di innesto FE (X3); 2,8 mm per il collegamento
- opzionale della terra funzionale 7 Connettore per il collegamento della tensione di
- alimentazione
- 8 Slot per la memoria di parametrizzazione
- 9 Selettore del modo operativo
- 10 Indicatori diagnostici e di stato

## 3. Realizzazione di una stazione Axioline F (2)

- 1 Guida di supporto 2 Supporto finale (ad es. CLIPFIX 35-5, codice 3022276)
- 3 Controller AXC 1050
- 4 Moduli di ingresso/uscita adeguati all'applicazione
- 5 Modulo di base bus

## 4. Montare i moduli di base bus (3)

Posizionare prima di tutto sulla guida di montaggio (A) il modulo di base bus per il controllore e tutti i moduli di base bus richiesti per la stazione. Spostare il singolo modulo di base bus nel punto di connessione

del modulo di base bus precedente (B) 5. Innesto del controllore (4)

Inserire il controllore in verticale sul primo modulo di base bus e sulla guida di montaggio, premendo fino a che non si sente lo scatto Fate attenzione che il connettore per apparecchiature per il

collegamento della presa bus mediante il corrisponde connettore femmina si trovi sul modulo di base bus.

## 6. Disinnesto del controllore (5)

Agire con un utensile adatto (ad es. cacciavite ad intaglio) sul meccanismo di disinnesto superiore e quindi inferiore (punti di blocco) del controllore e sbloccarlo (A). I piedini di fissaggio vengono bloccati nella posizione di apertura. Rimuovere il controllore verticalmente dalla guida di montaggio (B)

#### 7. Collegamento Ethernet (6) Collegare la rete Ethernet al connettore femmina RJ45

8. Rimozione del connettore di alimentazione (2) Disinnestare la staffa di bloccaggio (A), inclinare il connetto leggermente verso l'alto (B) e rimuoverlo dal modulo (C).

9. Applicazione del connettore di alimentazione

(8) Posizionate il connettore in verticale e spingetelo in posizione Accertatevi che la staffa di bloccaggio si innest

- FRANCAIS
- Contrôleur pour Axioline F
- 1. Consignes de sécurité
- IMPORTANT :
- Observer les mesures de précaution nécessaires lors du maniement des composants sensibles aux décharges électrostatiques (EN 61340-5-1, CEI 61340-5-1).

ENGLISH

Observe the necessary safety precautions when handling

(EN 61340-5-1 and IEC 61340-5-1).

phoenixcontact.net/products

2. Components of the controller (1)

manual and the Axioline F system manual at

Before working on the station, controller or module, disconnect the station from the power!

6 FE tabs (X3): 2.8 mm for optional connection to functional

Connector for connecting the supply voltage

3. Structure of an Axioline F station (2)

4. Installing the bus base module (3)

2 End clamp (e.g., CLIPFIX 35-5, Order No. 3022276)

4 Input/output modules corresponding to the application

First install the bus base module for the controller and all bus base modules necessary for the station onto the DIN rail (A).

Push each subsequent bus base module into the connection of

Place the controller vertically on the first bus base module and

Make sure that the device connector for the bus base connection

Insert a suitable tool, (e.g., flat-bladed screwdriver) into the upper

one after the other and release it (A). The base latches are locked

Release the locking latch (A), tip the connector slightly upwards

Place the connector vertically in its position and press firmly. Make sure that the latching lock snaps in.

and lower snap-on mechanism (base latches) of the controller

ove the controller perpendicular to the DIN rail (B)

nnect the Ethernet network to the RJ45 socket.

8. Removing the supply connector (2)

is situated above the corresponding socket on the bus base

is snapped onto a grounded DIN rail.

components that are vulnerable to electrostatic discharge

Also strictly observe the additional information in the user

The controller is automatically grounded (FE) when it

The rear of the controller provides two FE springs that contact the DIN rail when the controller is placed on the

Controller for Axioline F

1. Safety notes

NOTE:

DIN rail

1 Bus base module

3 Programming interface

5 Ethernet interfaces (X1, X2)

8 Slot for the parameterization n

10 Diagnostic and status indicators

the previous bus base module (B)

5. Snapping on the controller (4)

6. Removing the controller (5)

in place in the open position.

7. Connecting Ethernet (6)

(B), and remove it from the module (C).

9. Inserting supply connector (8)

the DIN rail until it snaps into place with a click.

4 Electronics module

earth ground

1 DIN rail

module

9 Mode selector switch

3 Controller AXC 1050

5 Bus base module

2 Reset button

DEUTSCH

Bauelemente (EN 61340–5–1 und IEC 61340–5–1)!

Systemhandbuch unter phoenixcontact.net/products.

Federn, die beim Aufsetzen des Controllers auf die

Schalten Sie vor allen Arbeiten an der Station, dem Controller oder einem Modul die Station spannungsfrei!

Tragschiene den Kontakt zur Tragschiene he

2. Bestandteile des Controllers (1)

7 Stecker zum Anschluss der Versorgungsspannung

3. Aufbau einer Axioline F-Station (2)

4. Bussockelmodule montieren (3)

2 Endhalter (z, B, CLIPFIX 35-5, Art.-Nr, 3022276)

4 Ein-/Ausgabemodule entsprechend der Anwendung

Anschluss des vorhergehenden Bussockelmoduls (B)

Achten Sie darauf dass sich der Gerätestecker für den

Fassen Sie mit einem geeigneten Werkzeug (z. B.

entriegeln Sie ihn (A). Die Fußriegel werden in der

8. Versorgungsstecker abnehmen (2)

9. Versorgungsstecker aufsetzen (8)

drücken Sie ihn fest. Achten Sie darauf, dass der

Schlitzschraubendreher) nacheinander in den oberen und

unteren Ausrastmechanismus (Fußriegel) des Controllers und

Entnehmen Sie den Controller senkrecht zur Tragschiene (B).

Schließen Sie das Ethernet-Netzwerk an die RJ45-Buchse an

Entrasten Sie den Verriegelungsbügel (A), kippen Sie den

Setzen Sie den Stecker senkrecht auf seine Position und

Setzen Sie zuerst das Bussockelmodul für den Controller und alle für die Station erforderlichen Bussockelmodule auf die

Setzen Sie den Controller senkrecht auf das erste Bussockelmodul und die Tragschiene, bis er hörbar einrastet.

Ethernet-Schnittstellen (X1, X2)

8 Schacht für den Parametrierungssp

10 Diagnose- und Statusanzeiger

5. Controller aufrasten (4)

6. Controller abrasten (5)

7. Ethernet anschließen (6)

Bussockelmodul befindet

Öffnungsstellung arretiert.

Verriegelungsbügel einrastet.

(C).

Beachten Sie unbedingt auch die weiterführenden

der Handhabung elektrostatisch gefährdeter

Controller für Axioline F

1. Sicherheitshinweise

ACHTUNG:

1 Bussockelmodul

4 Elektronikmodul

Funktionserde

1 Tragschiene

9 Betriebsartenschalter

3 Controller AXC 1050

Bussockelmodul

Tragschiene (A).

3 Programmier-Schnittstell

2 Reset-Taster

- Tenez impérativement compte également des informations complémentaires du manuel d'utilisation et du manuel système Axioline F disponibles à l'adresse phoenixcontact.net/products.
- La mise à la terre du contrôleur (FE) se fait ement en l'encliquetant sur un profilé mis à la terre.
- Deux ressorts FE situés sur la face arrière du contrôleur établissent le contact avec le profilé lorsque le contrôleur est placé sur celui-ci.
- Avant de travailler sur la station, sur le contrôleur ou sur un module, mettez toujours la station hors tension
- 2. Eléments constitutifs du contrôleur (1)
- 1 Module d'embase de bus 2 Bouton RAZ
- 3 Interface de programmation
- 4 Module électronique
- 5 Interfaces Ethernet (X1, X2)
- 6 Languette de raccordement FE (X3), 2,8 mm, pour le
- raccordement de la terre de fonctionnement (option) 7 Connecteur de raccordement de la tension d'alimentation
- 8 Emplacement pour mémoire de paramétrage
- 9 Commutateur de modes de fonctionnement

## 10 Voyants de diagnostic et d'état

- 3. Structure d'une station Axioline F (2) 1 Profilé
- 2 Crampon terminal (par ex\_CLIPEIX 35-5\_référence 3022276)
- 3 Contrôleur AXC 1050

module (C).

4 Modules d'entrées/sorties adaptés à l'application concernée 5 Module d'embase de bus

#### 4. Montage des embases pour bus (3)

Mettre en place tout d'abord le module d'interface de bus pour le contrôleur et tous les modules d'interface de bus requis pour la station sur le profilé (A). Enfoncer le module d'interface de bus suivant dans le raccordement du module d'interface de bus précédent (B).

#### 5. Encliquetage du contrôleur (4)

Positionner le contrôleur verticalement sur le module d'interface de bus et sur le profilé jusqu'à ce qu'il s'encliquette de manière audible. Veiller à ce que le connecteur mâle prévu pour le raccordement de l'embase pour bus soit bien positionné au dessus du connecteur femelle de celle-ci

6. Extraction du contrôleur (5) Insérer un outil adapté (tournevis pour vis à fente, par ex.) d'abord dans le mécanisme de déverrouillage supérieur puis dans le mécanisme de déverrouillage inférieur (pieds de verrouillage) du contrôleur, puis extraire ce dernier (A). Les pieds de verrouillage sont blogués en position d'ouverture

#### Retirer le contrôleur perpendiculairement au profilé (B). 7. Raccordement Ethernet (6) Raccorder le réseau Ethernet au connecteur femelle BJ45

8. Retrait du connecteur d'alimentation (2) Déverrouiller l'étrier de blocage (A), basculer le connecteu

d'environ quatre degrés en le tirant par le haut (B) et le défaire du

9. Mise en place du connecteur d'alimentation (8)

Mettre le connecteur verticalement en position, puis le pousser

fermement. Veiller à ce que le verrouillage à étrier s'encliquette

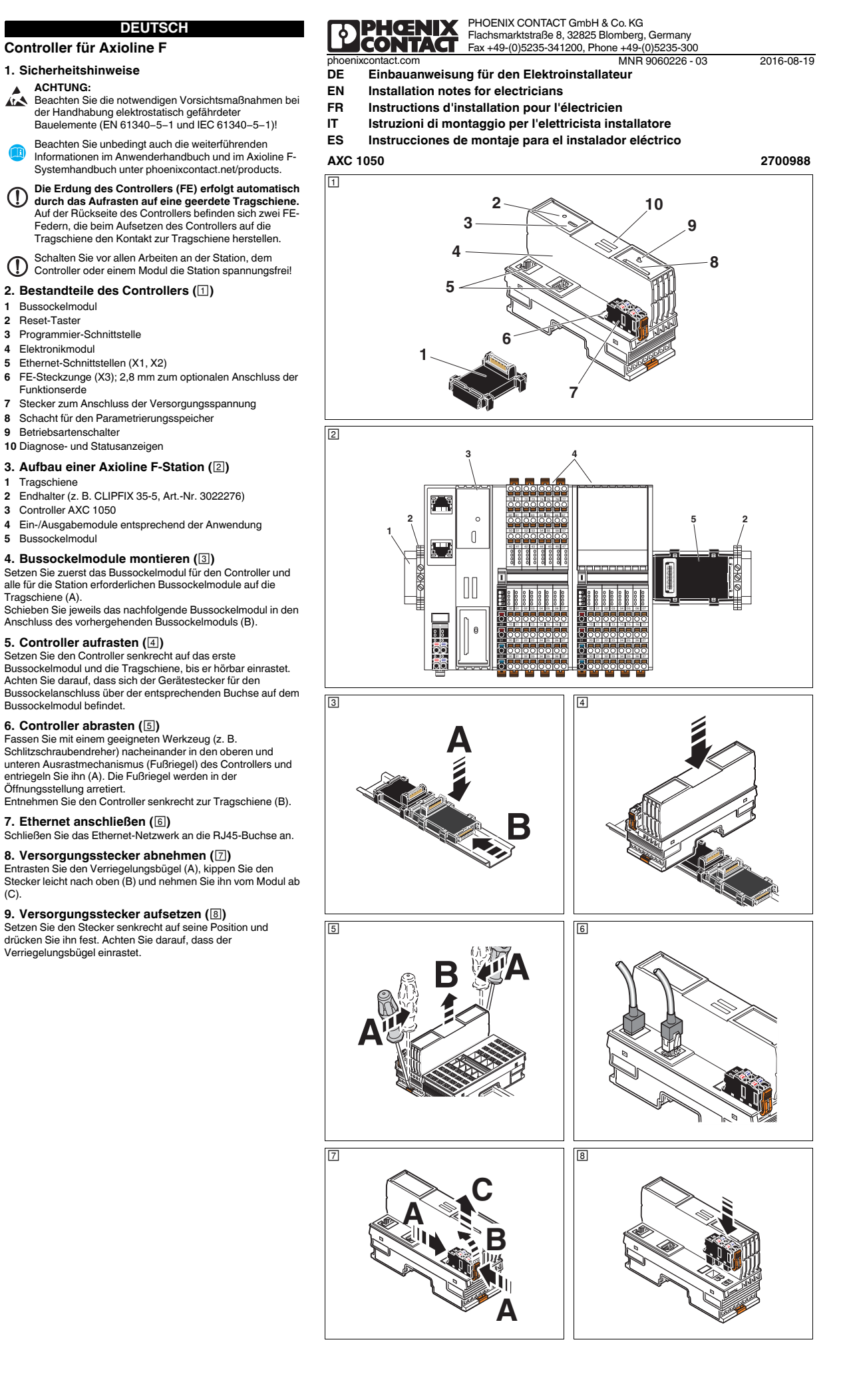

## ESPAÑOL

## 10. Conectar los cables

Pele el cable unos 8 mm. Si es nece puntera (véase el manual del usuario). 10.1 Cable/puntera de conductor rígidos (9)

Inserte el cable en el punto de embornado. Éste se sujeta automáticamente.

### 10.2 Cable flexible (10)

Abra los resortes presionando con el destornillador en la abertura del resorte (A). Enchufe el cable en el punto de embornado (B). Retire el destornillador para fijar el cable. Recomendado: Destornillador de estrella, ancho de la hoja 2,5 mm (p. ej., SZS 0,4x2,5 código 1205037)

## 11. Extraer el cable (11)

Punto de

Suelte los resortes presionando con el destornillador sobre el dispositivo de apertura (A). Retire el cable (B)

Ocupación

## 12. Ocupación de puntos de embornado (12)

Colo

| embornaje |      |                           |
|-----------|------|---------------------------|
| a1, a2    | Rojo | 24 V CC (U <sub>L</sub> ) |
| b1, b2    | Azul | GND                       |

UL Alimentación de la tensión lógica (puenteado internamente)

GND Potencial de referencia de la tensión de alimentación

13. Insertar la memoria de parametrización (13) Presione ligeramente la memoria de parametrización en su alojamiento hasta que encastre en la retención

14. Extraer la memoria de parametrización (14) Presione ligeramente la memoria de parametrización en su aloiamiento hasta que el mecanismo de desencaie la libere. dejándola salir en parte hacia afuera. Extraiga la memoria de parametrización.

## 15. Interfaz de programación PROG (USB) (15)

Mediante la interfaz de programación puede conectarse un PC que tenga el software PC Worx / PC Worx Express. La interfaz de programación (2) se encuentra bajo la superficie de rotulación (1) del controlador.

Es posible pedir un cable USB adecuado bajo la denominación CAB-USB A/MICRO USB B/2,0M (código 2701626).

## 16. Elementos de indicación (16)

|      |                         | ()                                                   |
|------|-------------------------|------------------------------------------------------|
| PLC  |                         |                                                      |
| RUN  | Verde                   | Estado del control / control en<br>estado RUN        |
| FAIL | Rojo                    | Error                                                |
| DBG  | Amarillo                | Funcionamiento en modo Debug<br>(búsqueda de fallos) |
| PWR  |                         |                                                      |
| UL   | Verde                   | U <sub>Lógica</sub>                                  |
| AXC  |                         |                                                      |
| D    | rojo/amarillo/<br>verde | Diagnóstico Axioline F                               |
| Е    | Rojo/amarillo           | Participante bus Axioline F: Error/<br>advertencia   |
| PN   |                         |                                                      |
| BF   | Rojo                    | Error de comunicación (BusFail)                      |
| SF   | Rojo                    | Error del sistema (SystemFail)                       |
| ETH  |                         |                                                      |
| LNK  | Verde                   | Conexión activa                                      |
| ACT  | Amarillo                | Transmisión de datos activada                        |

10. Collegare i conduttori Spelare il cavo di 8 mm. In caso di necessità dotare il condutt

di un capocorda (vedere il manuale utente) 10.1 Conduttore rigido/capocorda (9) Posizionate il conduttore nel punto di contatto. Si fissa

ITALIANO

## automaticamente.

10.2 Conduttore flessibile (10) Aprite la molla premendo con il cacciavite sull'apertura (A). Posizionate il conduttore nel punto di contatto (B). Fissate il conduttore rimuovendo il cacciavite. Consigliato: cacciavite per viti a intaglio, ampiezza 2,5 mm (ad es. SZS 0,4x2,5 cod. art. 1205037)

## 11. Scollegare il cavo (11)

Aprire la molla premendo con il cacciavite sull'apertura (A). Rimuovere il cavo (B).

## 12. Disposizione punto di contatto (12)

| Punto di contatto | Colore | Disposizione              |
|-------------------|--------|---------------------------|
| a1, a2            | Rosso  | 24 V DC (U <sub>L</sub> ) |
| o1, b2            | Blu    | GND                       |
|                   |        |                           |

Alimentazione della tensione logica (ponticellate  $U_L$ internamente) GND Potenziale di riferimento della tensione di alimentazione (ponticellate internamente

## 13. Montaggio della memoria di parametrizzazione

(13) Inserire la memoria di parametrizzazione con una leggera

pressione nella fessura finché non si innesta nello slot. 14. Smontaggio della memoria di

#### parametrizzazione (14)

.. .. . ..

parametrizzazione.

Inserire la memoria di parametrizzazione con una leggera pressione nella fessura finché il meccanismo di disinnesto non sblocca la memoria e la spinge facendola fuoriuscire leggermente dalla fessura. Rimuovere la memoria di

## 15. Interfaccia di programmazione PROG (USB)

(15) L'interfaccia di programmazione consente di collegare un PC con il software PC Worx / PC Worx Express. L'interfaccia di programmazione (2) si trova sotto il campo di siglatura (1) del controllore.

È possibile ordinare un cavo USB adatto indicando la sigla CAB-USB A/MICRO USB B/2,0M (cod. art. 2701626).

| 16. Elementi di visualizzazione (16) |                        |                                                                 | FAIL      |
|--------------------------------------|------------------------|-----------------------------------------------------------------|-----------|
| PLC                                  |                        |                                                                 | DBG       |
| RUN                                  | Verde                  | Stato dell'unità di controllo / unità di controllo in stato RUN | PWR       |
| FAIL                                 | Rosso                  | Errore                                                          | UL        |
| DBG                                  | Giallo                 | Funzionamento in modalità Debug<br>(ricerca errori)             | AXC<br>D  |
| PWR                                  |                        |                                                                 | Е         |
| UL                                   | Verde                  | U <sub>Logica</sub>                                             |           |
| AXC                                  |                        | Ū.                                                              | PN        |
| D                                    | Rosso/giallo/<br>verde | Diagnostica Axioline F                                          | BF        |
| E                                    | Rosso/giallo           | Partecipante Axioline F: Errore/<br>Avvertenza                  | SF<br>ETH |
| PN                                   |                        |                                                                 | LNK       |
| BF                                   | Rosso                  | Errore di comunicazione (BusFail)                               | ACT       |
| SF                                   | Rosso                  | Errore di sistema (SystemFail)                                  |           |
| ETH                                  |                        |                                                                 |           |
| LNK                                  | Verde                  | Collegamento attivo                                             |           |
| ACT                                  | Giallo                 | Trasmissione dati attiva                                        |           |

## FRANÇAIS

10. Raccordement des câbles

Dénuder les câbles sur 8 mm. Si cela est nécessaire, équiper conducteur d'un embout (voir le manuel d'utilisation) 10.1 Câble rigide/embouts (9)

## Insérer le câble dans la borne. Il est alors automatiquement fixé.

10.2 Câble flexible (10) Ouvrir les ressorts en appuyant sur le mécanisme d'ouverture avec le tournevis (A). Insérer le câble dans la borne (B). Fixer le câble en retirant le tournevis. Recommandé : Tournevis pour vis à fente, largeur de lame

## 2,5 mm (par ex. SZS 0,4x2,5 réf. 1205037) 11. Retirer le câble (11)

Débloquer le ressort en appuyant sur le mécanisme d'ouverture (A) avec le tournevis Extraire le conducteur (B)

#### 12. Affectation des bornes (12)

| ] | Borne  | Coloris | Affectation               |
|---|--------|---------|---------------------------|
|   | a1, a2 | Rouge   | 24 V DC (U <sub>L</sub> ) |
|   | b1, b2 | Bleu    | GND                       |

Alimentation en tension logique (pontage interne) GND Potentiel de référence de la tension d'alimentation (pontage interne)

## 13. Installation de la mémoire de paramétrage (13)

Glisser la mémoire de paramétrage dans son logement en exerçant une légère pression jusqu'à ce qu'elle s'enclenche dans le support

14. Retrait de la mémoire de paramétrage (14) Glisser la mémoire de paramétrage dans son logement en exercant une légère pression jusqu'à ce que le mécanisme de déverrouillage la libère et la fasse ressortir partiellement de son logement. Retirer la mémoire de paramétrage.

15. Interface de programmation PROG (USB) (15) L'interface de programmation permet de raccorder un PC compatible IBM avec le logiciel PC Worx / PC Worx Express. L'interface de programmation (2) se trouve sous le champ de repérage (1) du contrôleur.

Un câble USB approprié est disponible sous la désignation CAB-USB A/MICRO USB B/2,0M (réf. 2701626).

## 16. Eléments d'affichage (16)

| PLC       |                  |                                                  | RUI      |
|-----------|------------------|--------------------------------------------------|----------|
| RUN       | Vert             | Etat de la commande / Commande<br>à l'état RUN   | FAI      |
| FAIL      | Rouge            | Défaut                                           | DB       |
| DBG       | Jaune            | Fonctionnement Debug<br>(recherche des erreurs)  | PW<br>UI |
| PWR       |                  |                                                  | ΔΧά      |
| UL<br>AXC | Vert             | U <sub>Logique</sub>                             | D        |
| D         | Rouge/jaune/vert | Diagnostic Axioline F                            | PN       |
| Е         | Rouge/jaune      | Equipement Axioline F : erreur/<br>avertissement | BF       |
| PN        |                  |                                                  | ETL      |
| BF        | Rouge            | Erreur de communication<br>(BusFail)             |          |
| SF<br>ETH | Rouge            | Erreur système (SystemFail)                      | AC       |
| LNK       | Vert             | Liaison active                                   |          |
| ACT       | Jaune            | Transmission des données active                  |          |

ENGLISH

## 10. Connecting cables Strip 8 mm of insulation from the end of the wire. If required, fit a ferrule to the wire (see user manual).

10.1 Rigid wire/ferrule (9) Insert the wire into the terminal point. The wire is clamped automatically.

### 10.2 Flexible wire (10)

Open the spring by pressing a screwdriver onto the spring lever (A). Insert the wire in the terminal point (B). Remove the screwdriver to secure the wire. Recommended: flat-bladed screwdriver, 2.5 mm blade width (e. g., SZS 0.4x2.5 Order No. 1205037)

11. Removing the cable (11) Open the spring by pressing a screwdriver onto the spring lever (A).

## nove the cable (B)

### 12. Terminal point assignment (12)

Color

Terminal point Assignment 24 V DC (UL) a1, a2 Red b1, b2 Blue GND

U. Supply of the logic voltage (internally jumpered) GND Reference potential of the supply voltage (internally jumpered)

13. Inserting the parameterization memory (13) Lightly push the parameterization memory into the slot until it naps into the holder.

14. Removing the parameterization memory (14) Lightly push the parameterization memory far enough into the slot until the snap-on mechanism releases and partially ejects it from the slot. Remove the parameterization memory.

15. Programming interface PROG (USB) (15) A PC with the PC Worx / PC Worx Express software can be connected via the programming interface.

The programming interface (2) is located beneath the labeling field (1) on the controller. You can order a suitable USB cable with the designation

**1** CAB-USB A/MICRO USB B/2,0M (Order No. 2701626). 16. Display elements (16)

| PLC        |                  |                                          |
|------------|------------------|------------------------------------------|
| RUN        | Green            | Controller state/controller in RUN state |
| FAIL       | Red              | Error                                    |
| DBG<br>PWR | Yellow           | Debug mode (troubleshooting)             |
| UL         | Green            | ULogic                                   |
| AXC        |                  |                                          |
| D          | Red/yellow/green | Axioline F diagnostics                   |
| E          | Red/yellow       | Axioline F device: Error/Warning         |
| PN         |                  |                                          |
| BF         | Red              | Communication error (BusFail)            |
| SF         | Red              | System error (SystemFail)                |
| ETH        |                  |                                          |
| LNK        | Green            | Connection active                        |
| ACT        | Yellow           | Data transmission active                 |
|            |                  |                                          |
|            |                  |                                          |
|            |                  |                                          |

10. Leitungen anschließen

Isolieren Sie die Leitung 8 mm ab. Versehen Sie bei Bedarf die Leitung mit einer Aderendhülse (siehe Anwenderhandbuch). 10.1 Starre Leitung/Aderendhülse (9) Stecken Sie die Leitung in den Klemmpunkt. Sie wird automatisch festgeklemmt

DEUTSCH

## 10.2 Flexible Leitung (10)

Öffnen Sie die Feder durch Druck mit dem Schraubendreher auf den Federöffner (A). Stecken Sie die Leitung in den Klemmpunkt (B). Befestigen Sie die Leitung durch Entfernen des Schraubendrehers. Empfohlen: Schlitzschraubendreher, Klingenbreite 2,5 mm (z. B.

SZS 0.4x2.5 Art.-Nr. 1205037) 11. Leitung entfernen (11)

Öffnen Sie die Feder durch Druck mit dem Schraubendreher auf den Federöffner (A).

## Entfernen Sie die Leitung (B), 12. Klemmpunktbelegung (12)

| 12.110000000000000000000000000000000000 | =::::pa:::::pa::::::::::::::::::::::::: |          |  |  |  |
|-----------------------------------------|-----------------------------------------|----------|--|--|--|
| Klemmpunkt                              | Farbe                                   | Belegung |  |  |  |
|                                         | -                                       |          |  |  |  |

| 1, a2 | Rot  | 24 V DC (U <sub>L</sub> ) |
|-------|------|---------------------------|
| 1, b2 | Blau | GND                       |
|       |      |                           |

Einspeisung der Logikspannung (intern gebrückt) U GND Bezugspotenzial der Versorgungsspannung (intern aebrückt)

13. Parametrierungsspeicher einsetzen (13) Schieben Sie den Parametrierungsspeicher mit leichtem Druck in den Schacht, bis er in der Halterung einrastet.

14. Parametrierungsspeicher entnehmen (14) Schieben Sie den Parametrierungsspeicher mit leichtem Druck so weit in den Schacht, bis der Ausrastmechanismus den Parametrierungsspeicher freigibt und ihn teilweise aus dem Schacht schiebt. Entnehmen Sie den Parametrierungsspeicher.

### 15. Programmierschnittstelle PROG (USB) (5)

Mittels der Programmier-Schnittstelle kann ein PC mit der Software PC Worx / PC Worx Express angeschlossen werden. Die Programmierschnittstelle (2) befindet sich unter dem Beschriftungsfeld (1) des Controllers.

Ein passendes USB-Kabel kann unter der Bezeichnung CAB-USB A/MICRO USB B/2,0M (Art.-Nr. 2701626) bestellt werden.

## 16. Anzeigeelemente (16)

| PLC |               |                                                     |
|-----|---------------|-----------------------------------------------------|
| RUN | Grün          | Zustand der Steuerung /<br>Steuerung im Zustand RUN |
| AIL | Rot           | Fehler                                              |
| DBG | Gelb          | Debug-Betrieb (Fehlersuche)                         |
| WR  |               |                                                     |
| JL  | Grün          | U <sub>Logik</sub>                                  |
| AXC |               | - 3                                                 |
| 0   | Rot/gelb/grün | Axioline F-Diagnose                                 |
| -   | Rot/gelb      | Axioline F-Teilnehmer: Fehler/<br>Warnung           |
| PN  |               | -                                                   |
| 3F  | Rot           | Kommunikationsfehler (BusFail)                      |
| SF  | Rot           | Systemfehler (SystemFail)                           |
| TH  |               |                                                     |
| .NK | Grün          | Verbindung aktiv                                    |
| ACT | Gelb          | Datenübertragung aktiv                              |
|     |               |                                                     |

PWF UL AXC D PN BF

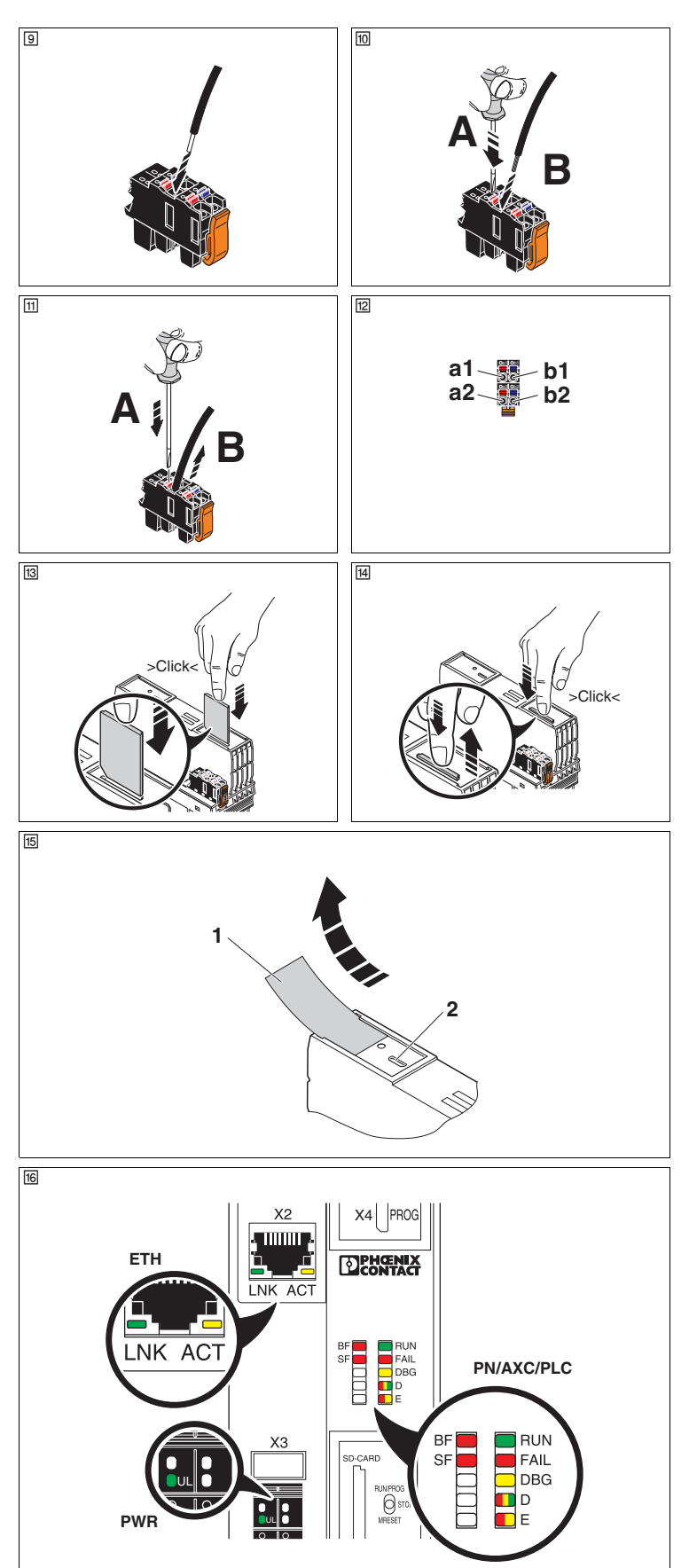

## POLSKI

#### Sterownik do Axioline F

## 1. Wskazówki dotyczące bezpieczeństwa

- UWAGA: Należy zachować niezbędne środki ostrożności przy kontakcie z naładowanymi elektrostatycznie elementa konstrukcyjnymi (EN 61340-5-1 oraz IEC 61340-5-1)!
- Należy również bezwzględnie stosować się do dodatkowych informacji zawartych w podreczniku użytkownika i w instrukcji obsługi systemu Axioline F dostepnym pod adresem phoenixcontact.net/products
- Dodatkowo uziemienie sterownika (FE) realizowane jest automatycznie poprzez jego zatrzaśnięcie na uziemionej szynie nośnej.
- Z tyłu sterownika znajdują się dwie sprężyny FE, które podczas umieszczania sterownika na szvnie nośnej zapewniają styczność z szyną nośną.
- Przed wszystkimi pracami przy stacji należy odłączyć sterownik i moduł stacji od napięcia!
- 2. Elementy składowe sterownika (1)
- 1 Moduł gniazda magistral 2 Przycisk Reset
- 3 Interfejs programistyczny
- 4 Moduł elektroniczny
- 5 Złącza Ethernet (X1, X2)
- 6 Złączka FE (X3); 2,8 mm do opcjonalnego podłączania uziemienia funkcyjnego
- 7 Wtyczka do podłączania napięcia zasilania
- 8 Wejście dla pamięci parametryzacji
- 9 Przełącznik trybów pracy 10 Wskaźniki stanu i diagnoz

## 3. Budowa stacji Axioline F (2)

- 1 Szyna nośna
- 2 Uchwyt końcowy (np. CLIPFIX 35-5, nr art. 3022276)
- 3 Sterownik AXC 1050 4 Moduły wprowadzania/wyprowadzania odpowiednio do
- 5 Moduł gniazda magistral

## 4. Montaż modułu gniazda magistrali (3)

- W pierwszej kolejności należy umieścić moduł gniazda magistrali dla sterownika oraz wszystkie moduły gniazda magistrali, które sa niezbedne dla stacji (A). Wsuwać kolejny moduł gniazda magistrali do zacisków
- poprzedzajacego modułu gniazda magistrali (B) 5. Zatrzaskiwanie sterownika (4)

## Sterownik należy pionowo wsuwać na pierwszy moduł gniazda

magistrali i szyne nośna do usłyszenia zatrzaśniecia Wtyk narzędzia dla przyłącza gniazda magistrali musi znajdować się nad odpowiednim gniazdem na module gniazda magistrali.

#### 6. Wyzębianie sterownika (5)

Za pomoca odpowiedniego narzędzia (np. śrubokreta do śrub z rowkiem) chwytać po kolei dolny i górny mechanizm zatrzaskowy (rygiel stopy zatrzaskowej) sterownika i odblokować go (A). Rygle stopy zatrzaskowej zostaną zablokowane w pozycji otwarcia

Wyjąć sterownik w pionowej pozycji do szyny nośnej (B).

7. Podłączanie Ethernet (6) Przyłączyć sieć Ethernet do gniazda RJ45.

8. Wyjąć wtyczkę zasilania (2) Zwolnić klamrę ryglującą (A), przechylić wtyk lekko do góry (B) i wyjąć go z modułu (C).

## 9. Osadzić wtyczkę zasilania (8)

Ustawić wtyk pionowo w swojej pozycji i przycisnąć. Należy zwrócić uwagę na zablokowanie klamry ryglującej.

Axioline F 控制器

- 1. 安全提示
- 注意 ▲ 注息: ▲▲ 对容易产生静电放电的元件进行操作时请遵循必要的安全 规定(EN 61340-5-1 和 IEC 61340-5-1)

中文

- 也请严格参照 phoenixcontact.net/products 中用户手册 和 Axioline F 系统手册内的其它信息。
- 控制器被卡接到接地的 DIN 导轨上时,便已自动接地
- (FE)。 控制器背面有两个 FE 接地弹簧, 在将控制器放到 DIN 导 轨上时,接地弹簧便与 DIN 导轨接触。 在对站、控制器或模块进行作业前,请先切断站的电源!
- 2. 控制器的元件 (1) 1 总线底部桥接模块
- 2 复位按钮
- 3 编程接口
- 4 电子模块
- 5 以太网接口 (X1、X2)
- 6 FE 接线片 (X3) ; 2.8 mm 可用于功能模块地线 7 用于连接供电电源的连接器
- 8 用干参数存储器的插槽
- 9 模式选择开关
- 10 诊断和状态显示
- 3. Axioline F 站结构 (2)
- 1 DIN 导轨
- 2 终端紧固件 (例如 CLIPFIX 35-5, 订货号 3022276) 3 控制器 AXC 1050
- 4 输入 / 输出模块与应用相对应
- 5 总线底部桥接模块

## 4. 安装总线基座模块 (③)

首先将用于控制器的总线基础模块和站点所需的所有总线基础模块交流至 DIN 导轨上(A)。 块安装至 DIN 导轨上 (A)。 将每个总线基础模块推入前一个总线基础模块的连接处 (B)。

- 5. 卡接到控制器上(团) 将控制器垂直放入第一个总线基础模块和 DIN 导轨,直至卡接 请确保用于总线基座模块连接的设备连接器位于相应的总线基座 模块上方。

6. 拆卸控制器(5) 用合适的工具(例如一字槽螺丝刀)依次插入控制器对接机制的上部与下部(扣脚),并将其松开(A)。扣脚锁定在打开位

\_\_\_\_\_ 将控制器垂直地从 DIN 导轨上拆下 (B)。

7. 连接以太网(⑥) 将以太网与 RJ45 插座相连

8. 移除电源连接器 (⑦) 松开锁扣 (A),向上轻轻松开插头 (B)并将其从模块 (C) 上取下。

9. 更换电源连接器 (图) 将连接器垂直接入此位置并用力按紧。请确保锁紧销卡紧到位。

Снять контроллер вертикально по отношению к монтажной рейке (В) 7. Подключение Ethernet (6) Сеть Ethernet подключить к гнезду RJ45

6. Снятие контроллера (5)

8. Удаление штекера питания (7) Извлечь защелку-фиксатор (А), слегка повернуть штекер вверх (В) и снять штекер с модуля (С).

9. Установка штекера питания (
В)

Вертикально установите штекер в нужном месте и нажмите до полной фиксации. Следите за тем, чтобы сработала защелка

РУССКИЙ

КА Соблюдайте необходимые правила безопасности при

Обязательно ознакомьтесь с дополнительной

информацией, приведенной в руководстве

пользователя и руководстве по эксплуатации

Заземление контроллера (FE) происходит

На задней стороне контроллера имеются две FE-

йкой при установке контроллера на монтажную

пружины, устанавливающие контакт с монтажной

Перед проведением каких-либо работ на станции,

6 Вставной язычок FE (X3); 2,8 мм для оптимального

7 Штекер для подключения напряжения питания

3. Конструкция станции Axioline F (2)

8 Гнездо для модуля памяти хранения параметров

подключения заземления в случае необходимости

2 Концевой фиксатор (например, CLIPFIX 35-5, Арт. №

4 Модули ввода/вывода в соответствии с применением

4. Выполните монтаж цокольных модулей (3)

Сначала установить на монтажную рейку цокольный для контроллера и все необходимые для станции

Задвинуть каждый последующий цокольный модуль в

Контроллер вертикально установить на первый цокольный модуль и монтажную рейку до слышимого щелчка.

Следите за тем, чтобы штекер устройства для подключени

Подходящий инструмент (например, отвертку) последовательно вставить в верхний и нижний механизм

(A). Зажимы фиксируются в открытом положении.

освобождения (зажимы) контроллера и разблокировать его

цокольного модуля над его соответствующим гнездом.

предыдущего цокольного модуля (В).

5. Установка контроллера (4)

контроллере или модуле обесточить станцию!

системы Axioline F на сайте phoenixcontact.net/

Контроллер для Axioline F

ПРЕДУПРЕЖДЕНИЕ:

products

рейку

1 Цокольный модуль

3 Программный интерфейс

5 Интерфейсы Ethernet (X1, X2)

9 Переключатель режимов работы

10 Индикаторы состояния и диагност

4 Электронный модуль

1 Монтажная рейка

5 Цокольный модуль

цокольные модули (А).

3 Контроллер AXC 1050

3022276)

2 Кнопка сброса

1. Правила техники безопасности

обслуживании чувствительных к

(EN 61340-5-1 и IEC 61340-5-1)!

автоматически простым защелк

заземленной монтажной рейке.

электростатическому заряду элемен

Axioline F kontrol ünitesi

- 1. Güvenlik notlar NOT:
- Elektrostatik deşarja hassas komponentleri kullanırken gerekli güvenlik önlemlerini alın (EN 61340-5-1 ve IEC 61340-5-1)!
- Ayrıca, phoenixcontact.net/products adresinde bulunan kullanım kılavuzu ve Axioline F sistem kılavuzunda verilen ek bilgileri de mutlaka dikkate alı

TÜRKCE

PORTUGUÊS

Observar as medidas de prevenção necessárias ao

O aterramento do controlador (FE) ocorre

Mantes de trabalitos na estação, no contrata módulo, colocar a estação em estado livre de tensão!

Lingueta FE (X3); 2,8 mm para conexão opcional do terra

7 Conector para conexão da tensão de alimentação

3. Estrutura de uma estação Axioline F (2)

2 Suporte final (z. B. CLIPFIX 35-5, código 3022276)

4 Módulos de entrada/saída de acordo com a aplicação

e todos os módulos de soquete de bus necessários para a

Observe para que os conectores do equipamento para a

chave de fenda) e destrave-o (A). Os pés de trava são

8. Retirar o conector de alimentação (2)

9. Colocar o conector de alimentação (8)

Posicione o conector verticalmente na posição e pressione-o

conexão da base bus estejam no respectivo soquete sobre a

4. Montar módulos de base bus (3)

8 Slot para a memória de parametrização

automaticamente pelo encaixe em um trilho de

FE que estabelecem o contato quando o controlador é

(EN 61340-5-1 e IEC 61340-5-1)!

hoenixcontact.net/products

colocado no trilho de fixação.

2. Componentes do controlador (1)

Controlador para Axioline F

1. Instruções de segurança

IMPORTANTE:

fixação aterrado

1 Módulo de base bus

4 Módulo eletrônica

3 Interface de programação

5 Interfaces Ethernet (X1, X2)

9 Seletor de modos de operação

10 Indicações de diagnóstico e estado

2 Tecla Reset

funcional

1 Trilho de fixação

Controlador AXC 1050

estação no trilho de fixação (A).

de soquete de bus anterior (B).

ouvir o barulho de seu encaixe.

7. Conectar a Ethernet (6)

Conectar a rede Ethernet à tomada RJ45

Destravar o arco de trava (A) e girar o conec

firmemente. Observar para que a trava encaixe.

cima (B) e retirar o mesmo do módulo (C).

base de bus.

5. Encaixar o controlador (4)

6. Desencaixar o controlador (5)

5 Módulo de base bus

- Kontrol ünitesi topraklı DIN rayına takıldığında otomatik olarak topraklanmıs (FE) olur. Kontrol biriminin arka kısmında, kontrol ünitesi DIN rayına yerleştirildiğinde DIN rayına temas eden iki adet FE yayı
- D Terminal, kontrol ünitesi veya modül üzerinde çalışma yapmadan önce terminalin güç bağlantısını kesin!

## 2. Kontrolör bilesenleri (1)

- Haberlesme ana modülü
- 2 Reset butonu 3 Programlama arayüzü
- 4 Elektronik modül 2. Компоненты контроллера (1)
  - 5 Ethernet arabirimleri (X1, X2)
  - 6 FE tab (X3); 2,8 mm, fonksiyonel toprağa opsiyonel bağlant icin
  - 7 Besleme gerilimi bağlantısı için konnektör
  - 8 Parametrelendirme hafızası yuvas
  - 9 Mod secme anahtarı 10 Divagnostik ve durum göstergeler

  - 3. Axioline F terminalinin yapısı (2) 1 DIN rayı
  - 2 Uç mandal (örn. CLIPFIX 35-5, Sipariş No. 3022276)
  - 3 Kontrolör AXC 1050
  - 4 Uvgulamava icin elverisli giris/cikis modüller 5 Haberlesme ana moduli

4. Haberleşme ana modülünün montajı (3) İlk olarak, kontrol ünitesine ait veriyolu ana modülünü ve istasyona ait gerekli tüm veriyolu ana modüllerini DIN rayına (A)

takır Sonraki herbir verivolu ana modülünü önceki verivolu ana nodülü bağlantısına yerleştirin (B

5. Kontrol ünitesine takma (4)

Kontrol ünitesini birinci verivolu ana modülü ve DIN ravına dikev olarak yerleştirin ve yerine oturana kadar bastırın. Haberlesme ana bağlantısına ait cihaz konnektörünün haberleşme ana modülünün üstündeki ilgili soketin üzerine verlestirildiğinden emin olun.

6. Kontrol ünitesini sökme (5) Uygun bir aleti (örn.: yıldız tornavida) kontrol ünitesinin üst ve alt

kilitleme mekanizmasına (taban mandalları) ard arda takarak serbest bırakın (A). Taban mandalları açık konumda yerlerine

geçer. Kontrol ünitesini DIN rayına dik olarak çıkarın (B). 7. Ethernet'i bağla (6)

Kilitleme mandalını (A) açın, fişi hafifçe yukarıya (B) itin ve

Konnektörü dikey olarak yerine oturtun ve sıkıca itin. Mandal

Ethernet ağını RJ45 sokete bağlayır 8. Besleme konnektörünü çıkartın (2)

kilidin kenetlendiğinden emin olun.

9. Besleme konnektörü takılması (8)

modülden (C) cıkartın

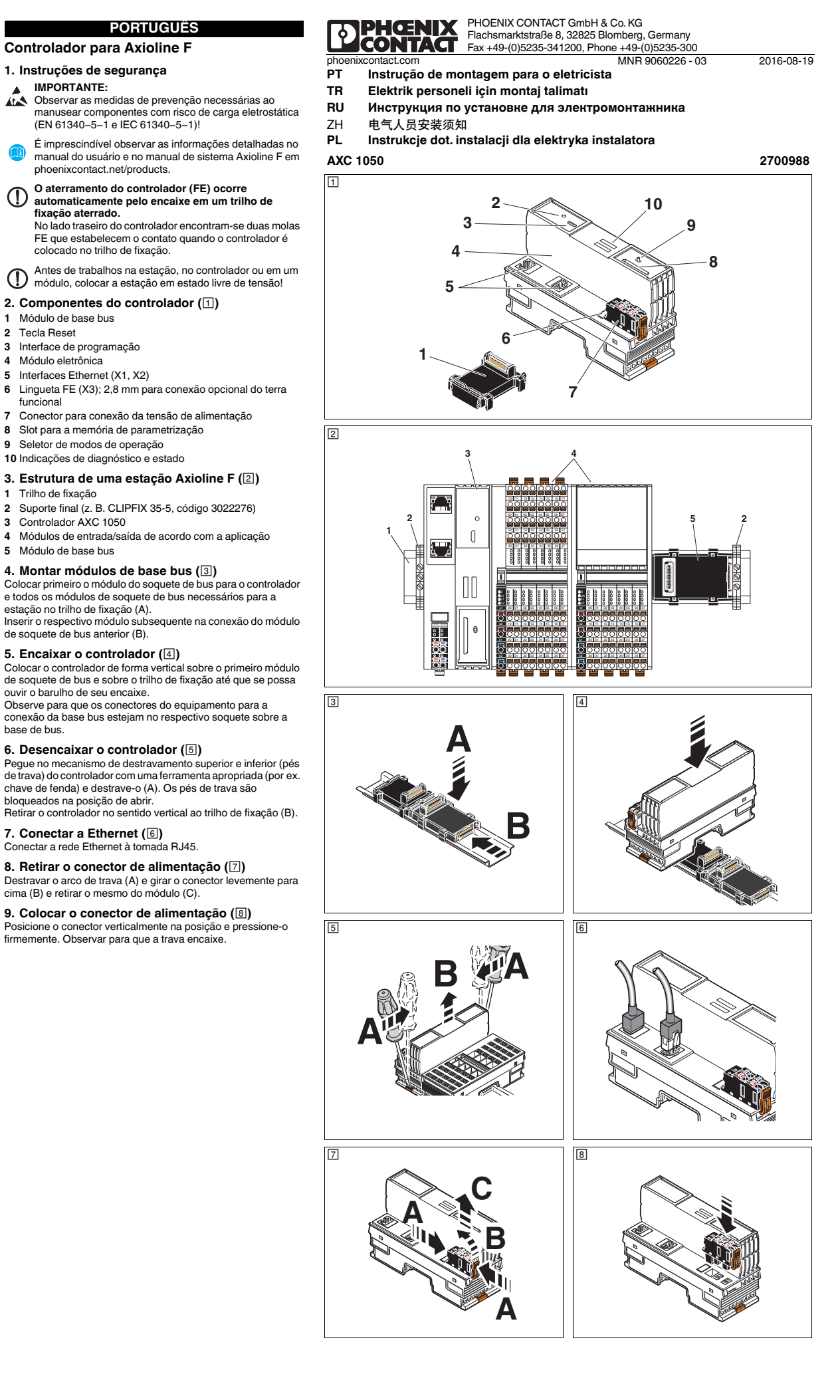

|                                                                                                    |                                                                                    | POLSKI                                                                                                    |                                                                   |                                        |                                                         | 中文                                     |                               |
|----------------------------------------------------------------------------------------------------|------------------------------------------------------------------------------------|----------------------------------------------------------------------------------------------------|-------------------------------------------------------------------|----------------------------------------|---------------------------------------------------------|----------------------------------------|-------------------------------|
| 10. Por<br>Odizolov<br>przewód                                                                                                    | <b>dłącz prze</b><br>wać 8 mm prz<br>d tulejkę (patr.                              | <b>wody</b><br>zewodu. W razie po<br>z podręcznik użytko                                                    | trzeby założyć na<br>ownika).                                     | <b>10. 连</b><br>将导线。<br>册)。            | <b>接电缆</b><br>剥去 8 Mm。女                                 | 1需要,在导线上安                              | 装冷压头(参见用户手                    |
| 10.1 Prz<br>Wetknąc                                                                                                    | <b>zewód sztyw</b><br>ć przewód do                                                 | ny/końcówka rur<br>zacisku. Przewód                                                                         | kowa (⑨)<br>zostanie automatycznie                                | 10.1 <b>刚</b><br>将导线                   | 10.1 <b>刚性导线 / 冷压头</b> (回)<br>将导线插入接线端。导线自动夹紧。          |                                        |                               |
| 2acisnię<br>10.2 Prz<br>Otworzy<br>(A). Wet<br>przymoc<br>Zalecan                                                                                                    | ty.<br>zewód elast<br>w sprężynę w<br>knąć przewó<br>cować przewo<br>e: wkrętak pł | <b>yczny (10)</b><br>ywierając nacisk w<br>d do zacisku (B). W<br>od.                                       | krętakiem na otwieracz<br>/yjąć wkrętak, aby                      | 10.2 柔<br>将螺丝<br>(B)。<br>建议:·<br>号 120 | <b>性导线 (</b> 回)<br>刀压入操作杆<br>拔出螺丝刀以<br>一字槽螺丝刀,<br>5037) | (A)打开弹簧。将<br>固定导线。<br>刀刃宽度 2.5 (如      | 导线插入接线端<br>1 , SZS 0.4x2.5 订货 |
| 0,4x2,5                                                                                                    | nr art.: 12050                                                                     | 37)<br>wód (11)                                                                                             | 12a 2,5 mm (np. 020                                               | 11. 拆                                  | <b>除电缆 (</b> 団)<br>刀压入操作杆                               | (A) ,以打开弹簧。                            |                               |
| 11. Usunąc przewod (m)<br>Otworzyć sprężynę, naciskając wkrętakiem na otwieracz<br>sprężyny (A).                                                                                                    |                                                                                    | em na otwieracz                                                                                             | 孙下电4<br>12.接                                                      | <sup>氮(日)。</sup><br>线端分配 (匝            | )                                                       |                                        |                               |
| 10 Dra                                                                                                    |                                                                                    | oojoku złacza (                                                                                             |                                                                   | 送<br>送<br>後<br>気<br>点<br>1<br>0<br>0   |                                                         | 颜色<br>(4) 在                            |                               |
| 12. F12                                                                                                    | spisalie z                                                                         | acisku ziącza (                                                                                             |                                                                   | a1, a2                                 |                                                         | <u> </u>                               |                               |
| Punkt 2                                                                                                    | zaciskowy                                                                          | Kolor                                                                                                    | Przyporządkowanie                                                 | 01, 02                                 |                                                         | 监巴                                     | GND                           |
| a1, a2                                                                                                    |                                                                                    | Czerwony                                                                                                    | 24 V DC (U <sub>L</sub> )                                         | U <sub>L</sub> ∄                       | 是供通信电源                                                  | (内部桥接)                                 |                               |
| b1, b2                                                                                                    |                                                                                    | Niebieski                                                                                                   | GND                                                               | GND 🖣                                  | <b>l</b> 源电压的参考                                         | (中部桥接)                                 |                               |
| U <sub>L</sub> Za<br>GND Po                                                                                                    | asilanie napię<br>otencjał odnie<br>ewnetrzne)                                     | cia logiki (mostkow<br>esienia napięcia za                                                                  | vanie wewnętrzne)<br>silania (mostkowanie                         | 13. 插.<br>将参数                          | 上参数存储器<br>存储器轻轻推力                                       | 器 (団)<br>∖插槽内,直到它卡<br>踢 (□□)           | 进支架中。                         |
| 13. Wk<br>Lekko pr                                                                                                    | <b>Adanie pa</b><br>rzyciskając w                                                  | <b>mięci paramet</b><br>sunąć pamięć para                                                                   | <b>ryzacji (⊡)</b><br>ımetryzacji do gniazda,                     | 14. <b>卸</b><br>将参数<br>并局部             | 下梦数1子14音<br>存储器轻轻推力<br>从插槽内翘起。                          | 音(凹)<br>、插槽内足够远的位<br>取下参数存储器。          | 置,直到其卡扣松开,                    |
| az do jej zatrzasnięcia się.<br><b>14. Wyjmowanie pamięci parametryzacji (</b> [])<br>Lekko naciskając, wsunąć pamięć parametryzacji tak daleko do<br>gniazda, aż mechanizm zatrzaśnięcia zwolni pamięć<br>parametryzacji i wysunie ją częściowo z gniazda. Wyciągnąć<br>namieć parametryzacji |                                                                                    | 10. 编程接山 PHOG (USB)(凹)<br>通过编程接口可以连接一合带 PC Worx / PC Worx Express 软<br>件的计算机。<br>编程接口 (2) 位于控制器标记板 (1) 的下方。 |                                                                   |                                        |                                                         |                                        |                               |
| 15. Inte                                                                                                    | erfejs do p                                                                        | rogramowania                                                                                                | PROG (USB) (15)                                                   | 16. 显:                                 | 示元件(16)                                                 |                                        |                               |
| Za pomo<br>kompute<br>Interfejs<br>(1) stero                                                                                                    | ocą interfejsu<br>er z oprogram<br>do programo<br>ownika.                          | programistycznego<br>owaniem PC Worx<br>wania (2) znajduje s                                                | o można podłączyć<br>/ PC Worx Express.<br>się pod polem opisowym | PLC<br>运行                              | 绿色                                                      | 控制器状态<br>(运行)状态                        | / 控制器处于 RUN<br>§              |
| i c                                                                                                    | dpowiedni pr<br>AB-USB A/M                                                         | zewód USB można<br>ICRO USB B/2,0M                                                                          | a zamówić pod nazwą<br>(nr art. 2701626).                         | FAIL<br>DBG<br>PWB                     | 红色<br>黄色                                                | 错误<br>调试模式 (                           | 故障检修)                         |
| 16. Ele<br>PLC                                                                                                    | ementy wsl                                                                         | kaźnikowe (16)                                                                                              |                                                                   | UL<br>AXC                              | 绿色                                                      | U <sub>Logic</sub>                     |                               |
| RUN                                                                                                    | Zielony                                                                            | Stan sterov<br>stanie RUN                                                                                   | vnika / sterownik w<br>I                                          | D<br>E                                 | 红 / 黄 / 绿<br>红色 / 黄色                                    | Axioline F 诊<br>Axioline F 设           | 诊断<br>&备:错误 / 警告              |
| FAIL<br>DBG                                                                                                    | Czerwony<br>żółty                                                                  | Błąd<br>Tryb Debug<br>bladów)                                                                               | ) (wyszukiwanie                                                   | PN<br>BF                               | 红色                                                      | 通信错误(                                  | BusFail)                      |
| PWR                                                                                                    | Zielony                                                                            | Diędow)                                                                                                    |                                                                   | SF<br>ETH                              | 红色                                                      | 系统错误 (S                                | ystemFail)                    |
| AXC                                                                                                    | Zielony                                                                            | Logik                                                                                                    |                                                                   |                                        | 球巴<br>苦岛                                                | 连接匕后用<br>粉捉住给右?                        | \$4                           |
| D                                                                                                    | Czerwony/ż<br>zielony                                                              | ółty/ Diagnoza A                                                                                            | xioline F                                                         | 101                                    | 20                                                      | 14111111111111111111111111111111111111 | *                             |
| E                                                                                                    | Czerwony/ż                                                                         | ółty Urządzenie<br>ostrzeżenie                                                                              | Axioline F: błąd/<br>e                                            |                                        |                                                         |                                        |                               |
| PN                                                                                                    | <b>C</b> -amuan:                                                                   | Diad                                                                                                    | ikaaii (BuaFail)                                                  |                                        |                                                         |                                        |                               |
| BF<br>SF<br>ETH                                                                                                    | Czerwony                                                                           | Błąd syster                                                                                                 | nu (SystemFail)                                                   |                                        |                                                         |                                        |                               |
| LNK                                                                                                    | Zielonv                                                                            | Połaczenie                                                                                                  | aktywne                                                           |                                        |                                                         |                                        |                               |
| ACT                                                                                                    | żółty                                                                              | Przesvłanie                                                                                                 | danvch aktywne                                                    |                                        |                                                         |                                        |                               |

## РУССКИЙ 10. Подключение проводов

Удалить изоляцию кабеля на 8 мм. В случае необхи наденьте на провод кабельный наконечник (см. руководство пользователя). 10.1 Жесткий провод/кабельный наконечник (Э) Вставьте провод в клеммный вывод. Он будет

автоматически зафиксирован. 10.2 Гибкий провод (🔟)

Ослабьте пружину, надавив отверткой на ее отверстие (А). Вставьте провод в клеммный вывод (В). Зафиксируйте (如 , SZS 0.4x2.5 订货 провод, убрав отвертку. Рекомендация: Шлицевая отвертка, ширина стержня 2,5 мм

(например, SZS 0,4x2,5, изд.№ 1205037) 11. Отключение провода (🖽)

Ослабить пружину, надавив отверткой на ее отверстие (A). Извлечь кабель (B).

#### 12. Схема клеммных выводов (12) Место зажима Цвет Расположение 24 B DC (UL) a1, a2 Красный GND b1, b2 Синий

UL Подача питания к логическим цепям (с внутренней перемычкой)

GND Опорный потенциал напря внутренней перемычкой)

13. Вставить блок памяти параметров (13) Легким нажатием блок памяти параметров вставить в слот до щелчка в гнезде.

14. Вынуть блок памяти параметров (14) Легким нажатием блок памяти параметров вдавить в слот до освобождения его из защелки и частичного выхода из гнезда. Вынуть блок памяти параметров.

15. Программный интерфейс PROG (USB) (15) Посредством программного интерфейса возможно подключение персонального компьютера с программным

обеспечением PC Worx / PC Worx Express. Программный интерфейс (2) находится под маркировочной полосой (1) контроллера. Подходящий кабель USB можно заказать как артикул Подходящии кабель USB можно заказать как артикул с обозначением CAB-USB A/MICRO USB B/2,0M (арт. PI C № 2701626).

## 16. Элементы индикации (16)

| 0. 0/10 | менты индикс               |                                                        |            |
|---------|----------------------------|--------------------------------------------------------|------------|
| LC      |                            |                                                        |            |
| IUN     | Зеленый                    | Состояние управления/                                  | bba        |
|         |                            | управление в состоянии RUN<br>(работа)                 | PWR        |
| AIL     | Красный                    | Ошибка                                                 | AYC        |
| BG      | желтый                     | Режим отладки (поиск                                   | AAC        |
|         |                            | неисправностей)                                        |            |
| WR      |                            |                                                        |            |
| IL      | Зеленый                    | U <sub>Logik</sub>                                     | PN         |
| XC      |                            |                                                        | BF         |
| )       | Красный/<br>желтый/зеленый | Диагностика Axioline F                                 | SF<br>ETH  |
|         | желтый/красный             | Конечное устройство Axioline F:<br>сбой/предупреждение | LNK<br>ACT |
| 'N      |                            |                                                        |            |
| F       | Красный                    | Сбой связи ( <b>B</b> us <b>F</b> ail)                 |            |
| F       | Красный                    | Системная ошибка (SystemFail)                          |            |
| тн      |                            |                                                        |            |
| NK      | Зеленый                    | Соединение активно                                     |            |
| СТ      | желтый                     | Передача данных активна                                |            |

TÜRKÇE 10. Bağlantı kabloları

Kablodan 8 mm sıyırın. Gerekirse kabloyu yüksükleyin (bkz. kullanım kılavuzu).

10.1 Tek telli/yüksük (9) Kabloyu bağlantı noktasına takın. Otomatik olarak kenetlenir. 10.2 Çok telli kablo (10)

Tornavidayla yay mekanizmasına bastırarak yayı açın (A). Kabloyu bağlantı noktasına (B) takın. Kabloyu sabitlemek için

tornavidayı çıkarın. Tavsiye edilen: tornavida, 2.5 mm uç genişliği (ör : SZS 0.4x2.5 Siparis No. 1205037)

11. Kablonun çıkarılması (11) Tornavidayla yay mekanizmasına bastırarak yayı açın (A). Kabloyu (B) çıkartın.

## 12. Bağlantı noktası ataması (12)

| Bağlantı noktası | Renk    | Atama                     |   |
|------------------|---------|---------------------------|---|
| a1, a2           | Kırmızı | 24 V DC (U <sub>L</sub> ) | Г |
| o1, b2           | Mavi    | GND                       | - |
|                  |         |                           |   |

Mantık gerilimi beslemesi (icten jumperlı) U GND Besleme gerilimi referans potansiveli (icten iumperli) 13. Parametrizasyon belleğini takma (13)

Parametrizasyon belleğini yuavaya yerleştirin ve sokete oturana kadar yavaşça itin.

14. Parametrizasyon belleğini çıkarma (14) Parametrizasyon belleğini geçme mekanizmasının serbest kalmasına ve yuvadan bir miktar dışarıya doğru çıkmasına yetecek ölçüde yuvaya hafifçe itin. Parametrizasyon belleğin

15. Programlama arayüzü PROG (USB) (15) Programlama arayüzü vasıtasıyla PC Worx / PC Worx Express yazılımı yüklü bir PC'ye bağlanabilir.

Programlama arayüzü (2) kontrol ünitesi üzerinde etiketleme alanının (1) altında bulunur.

CAB-USB A/MICRO USB B/2,0M (Sipariş No. 2701626) tanıtım koduna sahip uygun bir USB kablosu sipariş edebilirsiniz.

### 16. Gösterge elemanları (16)

RUN

s

ĸ

Κ

Y

s

|                                  |                                                                                                 | 2                            | 701626).                      |  |
|----------------------------------|-------------------------------------------------------------------------------------------------|------------------------------|-------------------------------|--|
| əşil                             | Kontrol ünitesinin durumu/kontrol                                                               |                              | 16. Elementos ind             |  |
| ırmızı<br>arı                    | Ariza<br>Hata ayıklama modu (sorun<br>giderme)                                                  | PLC<br>RUN                   | Verde                         |  |
| əşil                             | U <sub>Logic</sub>                                                                              | DBG<br>PWR                   | Amarelo                       |  |
| ırmızı/sarı/yeşil<br>ırmızı/sarı | Axioline F tanılayıcılar<br>Axioline F cihazı: Hata/Uyarı                                       | UL<br>AXC<br>D               | Verde<br>Vermelho/            |  |
| ırmızı<br>ırmızı                 | Haberleşme hatası ( <b>B</b> us <b>F</b> ail)<br>Sistem hatası ( <b>S</b> istem <b>H</b> atası) | Е                            | amarelo/verd<br>Amarelo/verr  |  |
| əşil<br>arı                      | Bağlantı aktif<br>Veri iletimi açık                                                             | PN<br>BF<br>SF<br>ETH<br>LNK | Vermelho<br>Vermelho<br>Verde |  |
|                                  |                                                                                                 | ACT                          | Amorolo                       |  |

PORTUGUËS

Decapar o cabo por 8 mm. Se necessário, equipar o cabo com um terminal tubular (vide manual do utilizador). 10.1 Cabo rígido/terminal tubular (9)

Insira o cabo no ponto de ligação (B). Ele é fixado automaticamente

### 10.2 Cabo flexível (10)

Solte as molas, pressionando com a chave de fenda sobre o dispositivo de abertura (A). Insira o cabo no ponto de ligação (B). Fixe o cabo, removendo a chave de fenda. Recomendado: Chave de fenda, largura da lâmina 2,5 mm (p. ex. SZS 0,4x2,5 código 1205037)

## 11. Remover o cabo (11)

10. Conectar os cabos

Solte a mola, pressionando com a chave de fenda sobre o dispositivo de abertura (A). Remover o cabo(B)

### 12. Alocação dos pontos de borne (12)

| Ponto de borne | Cor      | Alocação                  |
|----------------|----------|---------------------------|
| a1, a2         | Vermelho | 24 V DC (U <sub>L</sub> ) |
| b1, b2         | Azul     | GND                       |

Alimentação da tensão lógica (jumpeamento interno) U. GND Potencial de referência da tensão de alimentação (jumpeamento interno)

## 13. Inserir a memória de parametrização (13)

Inserir a memória de parametrização com leve pressão no slot até engatar no suporte.

14. Retirar a memória de parametrização (14)

Inserir a memória de parametrização com leve pressão no slot até o mecanismo de trava liberar a memória de parametrização e ejetar a mesma parcialmente do slot. Retirar a memória de parametrização

## 15. Interface de programação PROG (USB) (15)

Através da interface de programação, é possível conectar um PC com o software PC Worx / PC Worx Express. A interface de programação (2) encontra-se abaixo do campo de identificação (1) do controlador.

É possível encomendar um cabo USB adequado sob a denominação CAB-USB A/MICRO USB B/2,0M (Código

## dicadores (16)

| LC       |                            |                                                      |
|----------|----------------------------|------------------------------------------------------|
| UN       | Verde                      | Sistema de comando / sistema de comando no estdo RUN |
| AIL      | Vermelho                   | Erro                                                 |
| BG<br>WR | Amarelo                    | Operação Debug (busca de erros                       |
| L<br>XC  | Verde                      | U <sub>Logic</sub>                                   |
|          | Vermelho/<br>amarelo/verde | Diagnóstico Axioline F                               |
|          | Amarelo/vermelho           | Participantes Axioline F: Erro /<br>Atenção          |
| N        |                            |                                                      |
| F        | Vermelho                   | Erro de comunicação (BusFail)                        |
| F<br>TH  | Vermelho                   | Falha de sistema (SystemFail)                        |
| NK       | Verde                      | Conexão ativa                                        |
| СТ       | Amarelo                    | Transmissão de dados ativa                           |
|          |                            |                                                      |

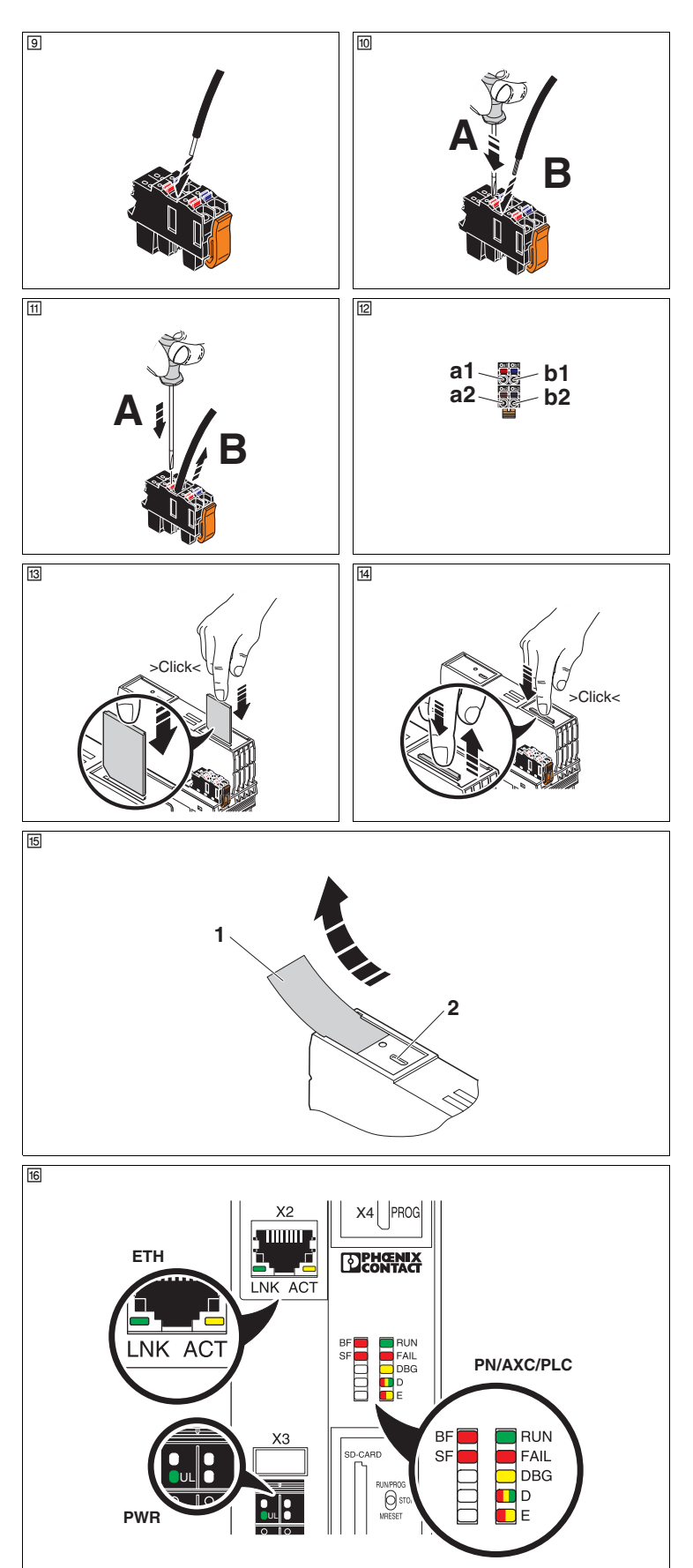